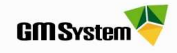

# Instrukcja instalacji uaktualnienia dla NX / CAM Express

Uaktualnienia systemu zawierają zestaw poprawek zwiększających stabilność systemu **NX / CAM Express**. Często w ramach uaktualnienia dodawane są też dodatkowe opcje zwiększające funkcjonalność i możliwości systemu **NX / CAM Express**.

#### Zaleca się instalować najnowsze uaktualnienia dostępne w ramach opieki technicznej.

## Skąd pobrać uaktualnienie?

Uaktualnienia dostępne są w następujących lokalizacjach:

Strefa Klienta firmy GM System: www.gmsystem.pl, jak również na tej samej stronie, lokalizacja Do pobrania → Pliki dla NX (CAM Express). W powyższych lokalizacjach podane linki przekierowują użytkownika na serwer SISW (Siemens Industry Software).

Linki uaktualnień pojawiają się na stronie firmy *GM System* dopiero po przetestowaniu uaktualnienia przez pracowników firmy *GM System*. Jeżeli link się nie pojawi pomimo, iż uaktualnienie jest już dostępne, oznacza to, że instalacja uaktualnienia nie jest zalecana przez *GM System*. Wszystkie uaktualnienia dostępne na stronach SISW można wylistować klikając na stronie w link Lista wszystkich uaktualnień <u>– serwer SISW</u>.

Ważne jest, aby móc pobrać uaktualnienie należy posiadać dostęp do serwera SISW (login i hasło). Dokument "Instrukcja założenia konta użytkownika Web" znajduje się w pakiecie instrukcji dostępnych na płycie [NXx.x][dysk1]-Pakiet\_Startowy.zip, bądź jest do pobrania ze strony www.gmsystem.pl.

## Instalacja Uaktualnienia:

Uaktualnienia pobrane z serwerów SISW, dostarczane są w postaci archiwum ZIP. Celem poprawnej instalacji uaktualnienia należy:

- Wybrać poprawną wersję uaktualnienia. Pliki uaktualnień w nazwie zawierają opis liczbowy oraz słowny, np. *nx-9.0.3.mp03* gdzie liczby oznaczają kolejno:
  - 9.0 wersja systemu NX / CAM Express,
  - 3 Maintenance-release 3 (główne uaktualnienie),
  - mp03 Maintenance-pack 03 (łatka uaktualnienia głównego).
- Zamknąć system NX / CAM Express .
- Zapisać pobrany plik na dysku lokalnym komputera na którym będzie przeprowadzana instalacja.
- W rozpakowanych katalogach odnaleźć plik *Launch.exe* uruchomić ten plik.
- Postępować zgodnie z poleceniami instalatora (naciśnięcie dowolnego klawisza w celu rozpoczęcia instalacji oraz naciśniecie dowolnego klawisza w celu zakończenia instalacji).
- Po instalacji można odczytać aktualną wersję systemu uruchamiając **NX / CAM Express** i wybierając z menu **Pomoc/Info o NX** (dla wersji ang.: **Help/About NX)**.

W razie jakichkolwiek problemów prosimy o kontakt:

### GM System Integracja Systemów Inżynierskich Sp. z o.o.

ul. Długosza 2-6, 51-162 Wrocław tel. (+48 71) 791 30 51 - 53 fax (+48 71) 791 30 51 - 53 wew. 107 NIP: 895-17-57-959 www.gmsystem.pl

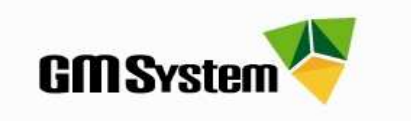